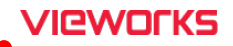

## 7.21 Processing the Image

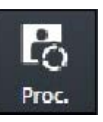

- Click on the Image Process button to call out the image processing tools XIPL.TOOL.
- After processing images from **XIPL.TOOL**, you can update **Step** information of the selected image.
- This item provides more various functions than those of the **Process** tab.

## How to use

1 Choose the image and click on the Image Process button to call out XIPL.TOOL.

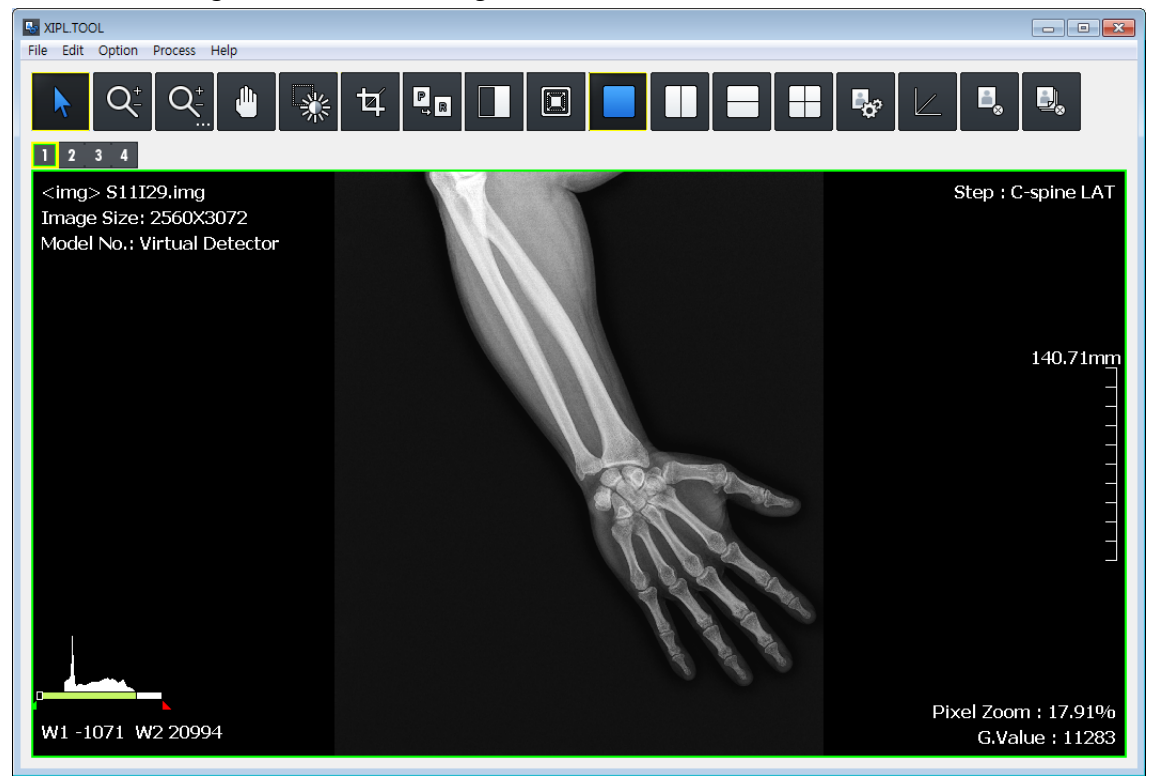

- 2 Process the selected image as you want from.
- 3 Check the processing result and save the image processing parameters. After that, close **XIPL.TOOL**.
- 4 Choose the **Step** information of the selected image from **VXvue** again and check the image processing results.

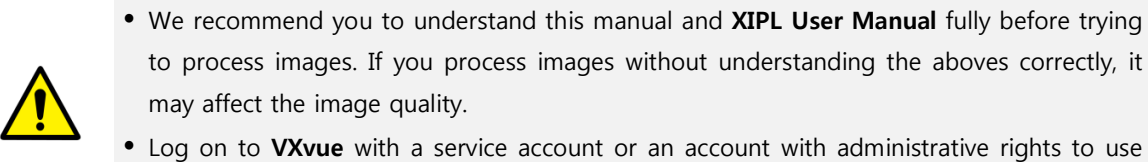

• Log on to **VXvue** with a service account or an account with administrative rights to use **XIPL.TOOL** through the **Image Process** menu.

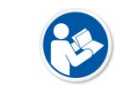

- HS8 and PureImpact<sup>™</sup> image processing algorithm are applied to XIPL.TOOL.
- Refer to XIPL User Manual for the detailed information about using and setting XIPL.TOOL.